### **Comment réserver chez Chat ou Pension ?**

#### Les 2premières étapes sont à réaliser une 1 fois et sont enregistrées dans l'application !

# 1/ Téléchargez l'application

En quelques clics, créez votre compte sur MyKookie !

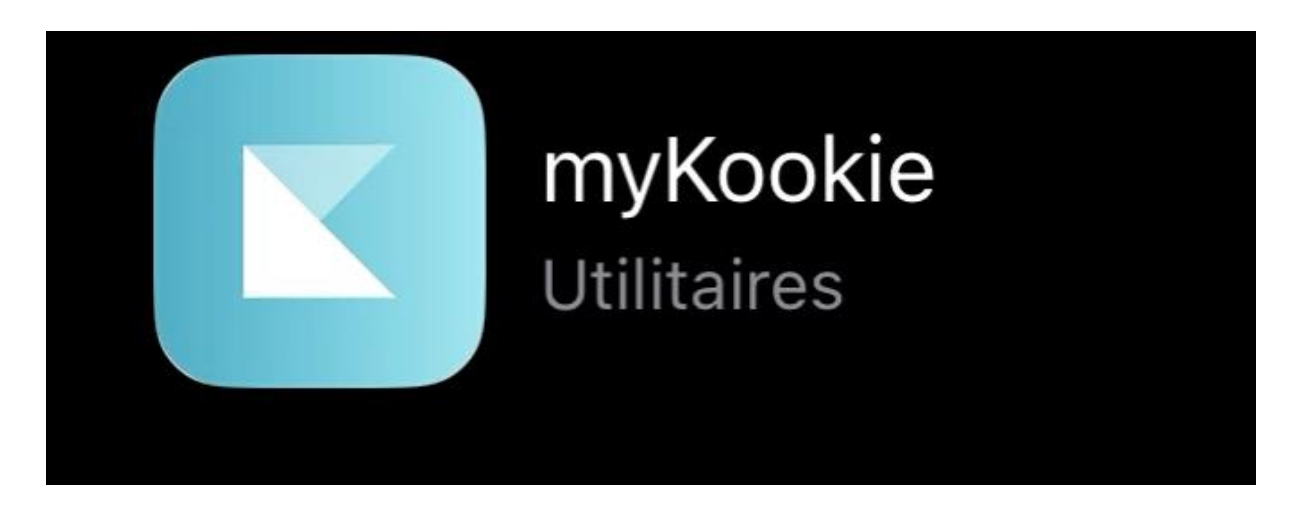

Téléchargez l'application sur votre store depuis votre smartphone :

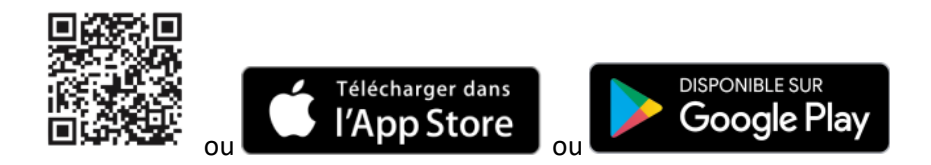

#### 2/ Créez votre compte

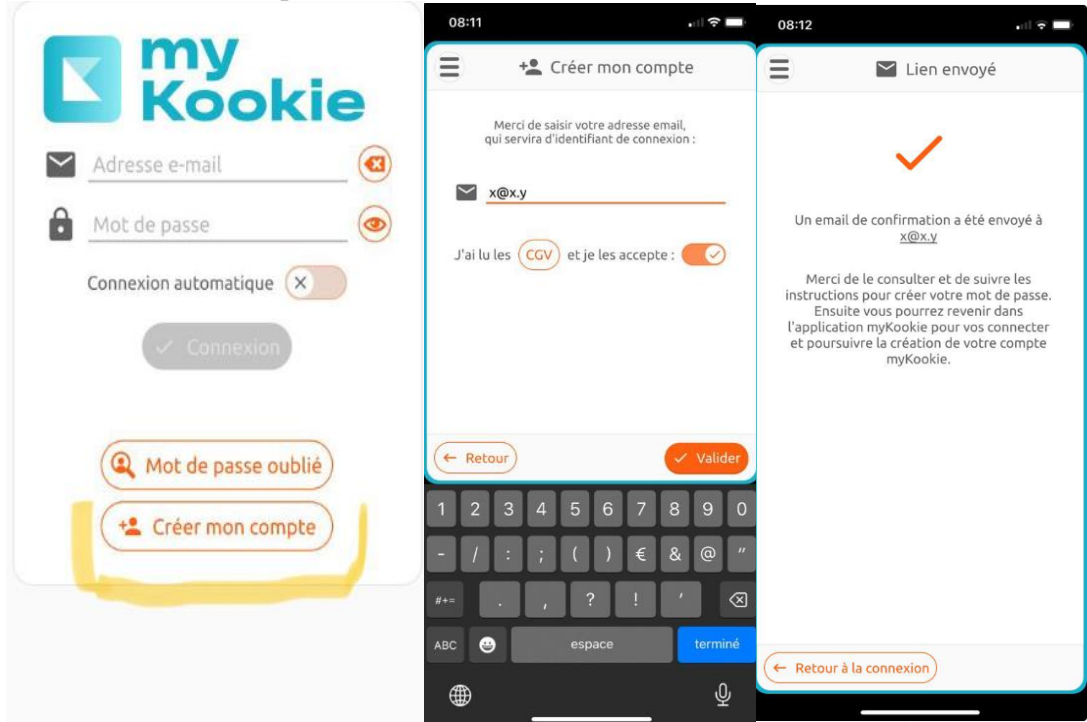

### 3/ Renseignez les informations concernant votre chat

Sur l'application, vous pouvez inscrire tous vos animaux, pour cela :

Cliquer sur l'icône « patte » puis sur « ajouter » en bas à droite

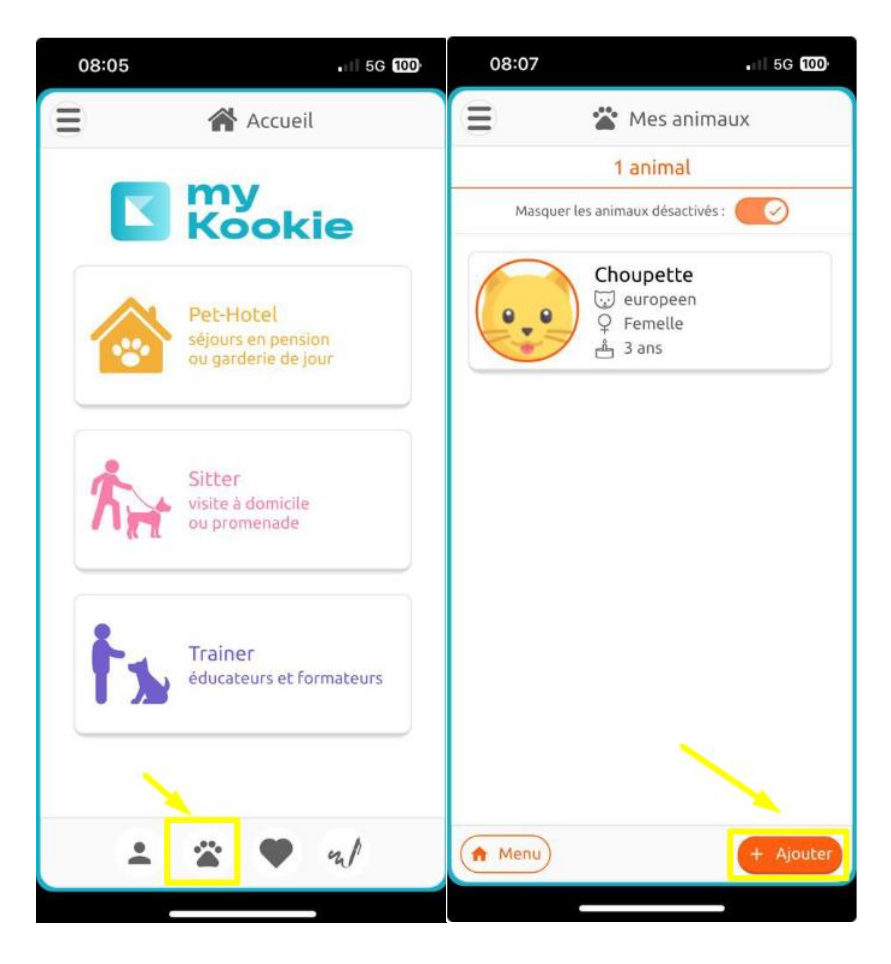

Renseignez les quelques informations relatives à votre animal. Cela nous permet d'avoir immédiatement toutes les informations concernant votre compagnon à 4 pattes :

- son nom, sa race, sa date de naissance,
- son identification
- son régime alimentaire ...

| 08:00 . III 4G 100      |                                                           |
|-------------------------|-----------------------------------------------------------|
| Ξ                       | 🖀 Mes animaux                                             |
| Ajouter un animal       |                                                           |
| 2                       | Animal Vaccins Vétérinaire                                |
|                         | Nom de l'animal                                           |
| 0                       | Sexe: N/C                                                 |
|                         | Type: N/C                                                 |
|                         | Race : nom de la race 🔺                                   |
|                         | Couleur: description pelage                               |
| ę                       | N° d'identification : XXXXXXXXXXXXXXX                     |
| å                       | Date de naissance :                                       |
| •                       | Poids : 0.00                                              |
| 36                      | Stérilisé : Non Oui                                       |
| ▲                       | Doit être seul : N/C Non Oui                              |
| *                       | Animal décédé : N/C Non Oui                               |
| =                       | Informations générales :<br>Caractère, points d'attention |
| A                       | Informations alimentaires :<br>Préférences, allergies     |
| X Annuler B Enregistrer |                                                           |
|                         |                                                           |

Recherchez votre pension pour chats préférée (appelée Pet-Hotel sur l'application) : Chat Ou Pension

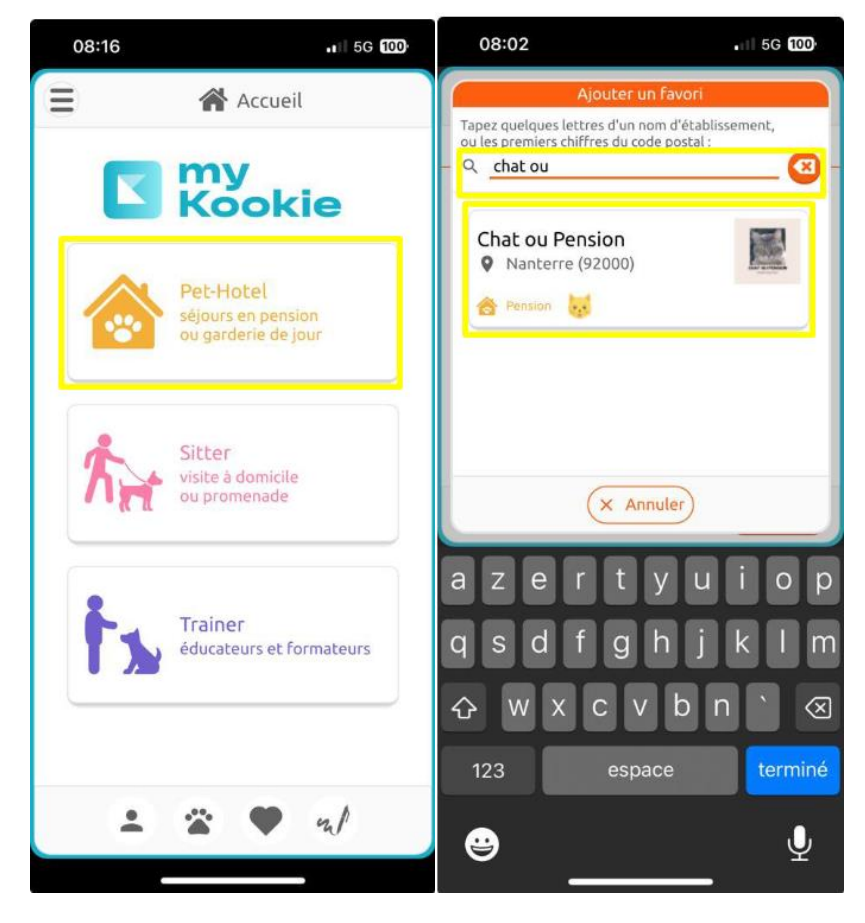

# 3/ Faites votre demande de réservation sur l'application

Pour faire votre demande de réservation, rien de plus simple, quelques clics et 2 minutes suffisent ! C'est à vous de jouer...

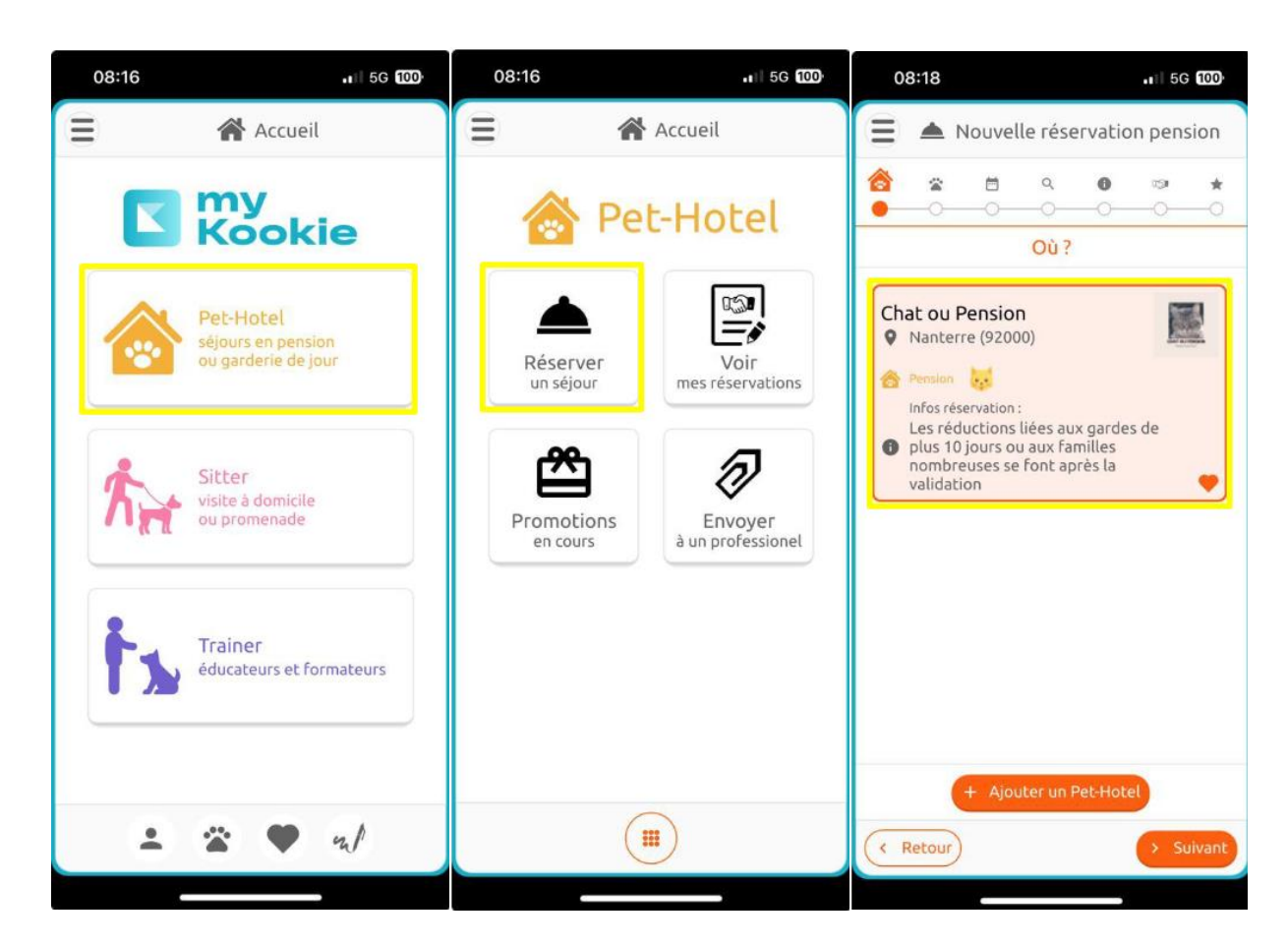

Indiquez la période souhaitée (date de début/date de fin)

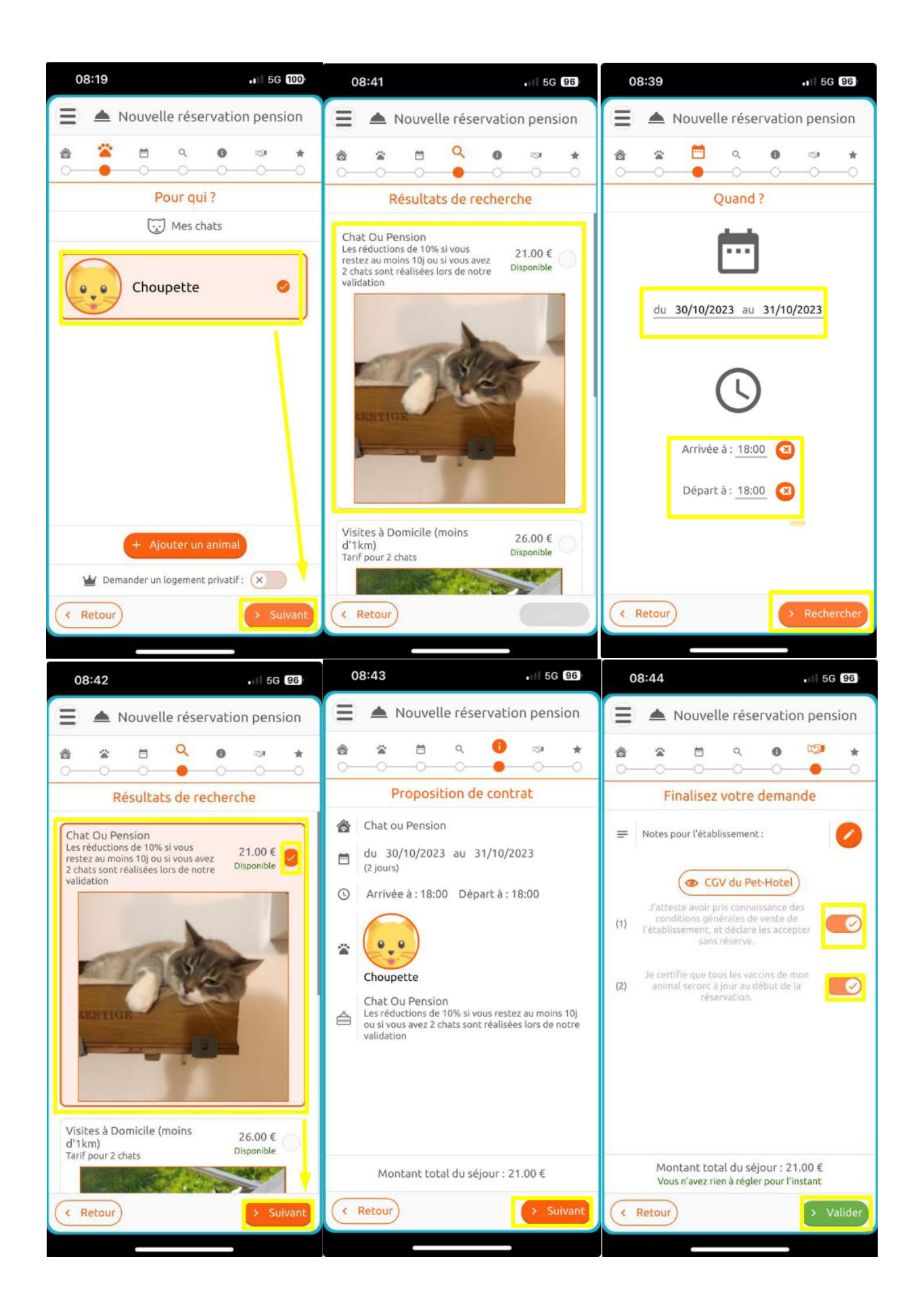

# 4/ Recevez votre confirmation de réservation et réglez les arrhes

Si votre demande de réservation est bien confirmée, il ne vous restera qu'à effectuer le règlement des arrhes via virement par exemple

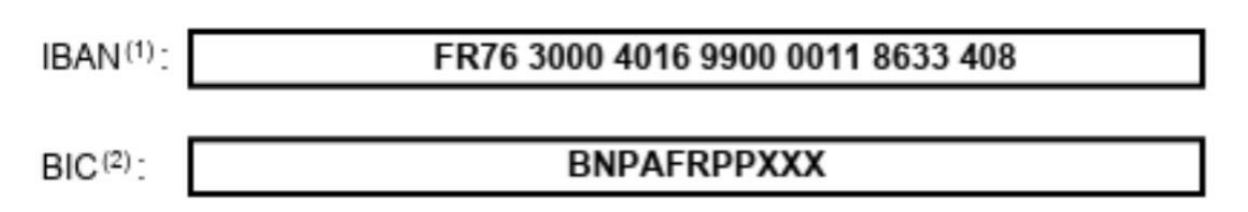

#### 5/ Imprimez le contrat reçu par mail puis signez-le

Il ne restera qu'à le scanner (ou le prendre en photo) et le déposer sur l'application (via le trombone en bas à droite).

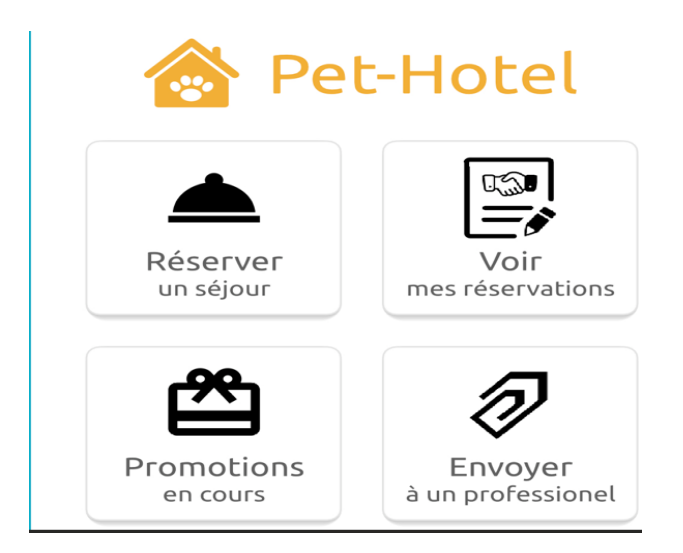